# Dar formato a un documento

En esta lección de hoy vamos a ver como damos el formato que deseemos a un documento nuevo que vayamos a crear.Para ello podremos usar la regla de que dispone Word, y que veis arriba presenta esta apriencia:

así que lo primero que vamos a hacer es abrir un nuevo documento, para lo cual como sabeis solo

tendremos que picar arriba sobre y veremos que inmediatamente tenemos el documento abierto y en blanco.

Ahora tendremos que indicarle a Word donde queremos que nos empiece una nueva línea cada vez que p<u>ulsemo</u>s la tecla <Return>, para ello usaremos la opción "sangría de primera línea" que es

## 1

esta: Anay veremos que picando sobre ella con botón izquierdo del ratón y sin soltar este, podemos moverla a voluntad a derecha o izquierda (siempre que mantengamos pulsado el botón izquierdo), así que lo desplazo hacia la derecha hasta el sitio que queramos, yo lo dejo así:

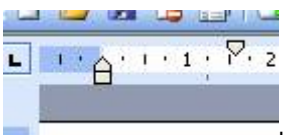

lo que le indica a Word que cada vez que haya un punto y aparte, la siguiente línea empezará justo debajo del indicador que vemos.-Hagamos una prueba escribiendo un primer párrafo y dando <Return> para ver si se cumple:

Voy a escribir esta línea de texto, y ahora doy un punto y aparte y <Return>. Veis como efectivamente, cada vez que hay un punto y aparte, se cumple pero si seguimos escribiendo ya comprobais que la línea empieza a la izquierda del todo. Otro punto aparte, y nuevamente correcto

Otra cosa que podemos hacer es cambiar el margen izquierdo bien para todo el documento o bien a partir de un sitio determinado; yo voy a decirle que a partir del último párrafo que acabo de escribir,

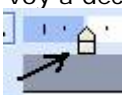

cambie el margen, y lo indico en: lo mismo que antes, es decir picar y sin soltar lo muevo a donde quiera marcar el margen, por ejemplo yo lo hago así:

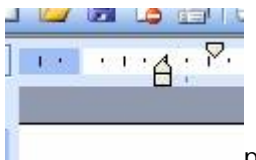

por lo que a partir de entonces, lo que teclee aparecerá así:

# ин на Р. 2 · 1 · 3 · 1 · 4 · 1 · 5 · 1 · 6 · 1 · 7 · 1 · 8 · 1 · 9 · 1 · 10 · 1 · 11 · 1 · 12 · 1 · 13 · 1 · 14 · 1 ·

Voy a escribir esta línea de texto, y ahora doy un punto y aparte y <Return>. Veis como efectivamente, cada vez que hay un punto y aparte, se cumple pero si seguimos escribiendo ya comprobais que la línea empieza a la izquierda del todo. Otro punto aparte, y nuevamente correcto

Este es el nuevo ejemplo de cómo se cambia el margen a la izquierda mediante el referido botón, ya veis que ahora empieza justo donde le dije.

Y así podríamos hacer para diversas partes del documento, y lo mismo para el botón de la derecha que tiene el mismo aspecto, que es para controlar el margen a la derecha y no vamos a explicar porque funciona igual.

Pasamos a otra cosa: imaginaos ahora que no os gusta como queda lo de arriba con dos márgenes a la izquierda distintos y lo que quereis es que todo tenga un margen igual y la sangría de primera línea tal como está, así que para lograrlo, lo primero que tendremos que hacer es seleccionar todo el texto (ya sabeis, botón izquierdo y sin soltar vais seleccionando jasta que quede como veis):

Voy a escribir esta línea de texto, y ahora doy un punto y aparte y <Return>. Veis como efectivamente, cada vez que hay un punto y aparte, se cumple pero si seguimos escribiendo ya comprobais que la línea empieza a la izquierda del todo. Otro punto aparte, y nuevamente correcto Este es el nuevo ejemplo de cómo se cambia el margen a la izquierda mediante el referido botón.

y a continuación movemos el botón de la regla hasta la izquierda donde queramos para que quede así:

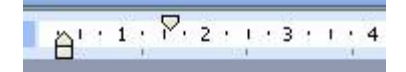

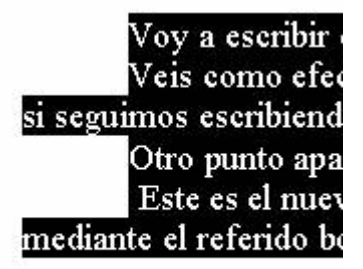

o sea que ya tenemos todo el texto con igual margen izquierdo y con igual sangría de primera línea.

También se pueden indicar en el documento diversos saltos o <u>Tabulaciones</u>, lo que se consigue a través del

botón a la izquierda de dicha regla:

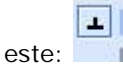

que es de "tabulación centrada"; éste: de "tabulación derecha", o bien este otro:

# \*

para "<u>tabulación decimal</u>" y otros cuantos que debeis ver vosotros y además colocando el puntero del ratón encima os indica lo que es.

Bien, vamos a colocar el primero de ellos en tres sitios de la regla por ejemplo:

L

| 5   | Ē | ł |    |   | 9 | è |   | ~ |   | 1  | Ŷ |   | the state | 9 | 3  | 4 | 3 | 1 | 2 |   | 5 | J | T | - | 27 | 2 |   | 6 | -2 | ٥Ļ | A |   |            | Ч   | ×        |
|-----|---|---|----|---|---|---|---|---|---|----|---|---|-----------|---|----|---|---|---|---|---|---|---|---|---|----|---|---|---|----|----|---|---|------------|-----|----------|
| 4   | 1 | 4 | .2 | ¢ | 3 | × | 3 | × | Ę | e. | 4 | 3 | Ŧ         | 5 | 9K | ા |   | 6 | * | Ŧ | Ľ | 7 | X | 9 | ×  | 8 | 3 | Ŧ | X  | 9  | ¢ | Ŧ | <u>ا</u> ۲ | 0 · | <b>8</b> |
| 225 |   |   |    |   |   |   |   |   |   |    |   |   |           |   |    |   |   |   |   |   |   |   |   |   |    |   |   |   |    |    |   |   |            |     |          |

para lo cual solo he tenido que haberlo seleccionado antes para que aparezca:

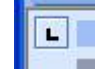

y luego colocar el puntero del ratón en los 3 sitios de la regla y hacer un click cada vez; y para qué vá a servir esto??, pues para que a partir de aquí, cada vez que piques en la <u>tecla tabulación</u> (sabes que es la que está a la izquierda del teclado hacia la mitad y tiene dos flechas una a izquierda y otra a la derecha), el texto que escribas comience en cada "salto" que le has indicado:

| Este es el    | l nuevo ejemplo | de cómo se cambia | el margen a la izquierda |
|---------------|-----------------|-------------------|--------------------------|
| ite el referi | ido botón.      |                   |                          |
|               | Salto 1         | salto2            | salto3                   |
|               | Salto4          | salto5            | salto6                   |

ya podeis observar como doy a tecla <Tab> y escribo "Salto 1", doy otra vez <Tab> y tecleo "salto2", de nuevo <Tab> y escribo "salto3", y ahora doy <Return> y de nuevo <Tab> y escribo "Salto4"...etcétera.

Como veis esto es muy útil cuando hay que hacer varias columnas que empiecen todas en el mismo sitio (una factura, una lista de productos, etc...).-Si en un momento determinado quereis quitar esos saltos y seguir el documento sin ellos, pues para quitar cada uno, solo tienes que picarlo y sin soltar el botón del ratón desplazas el indicador fuera de la regla y lo sueltas, verás como entonces desaparece; así para cada uno de ellos.

### Más sobre tabuladores y rellenos

En esta lección vamos a incidir sobre un tema que ya habíamos tocado como son las tabulaciones, que si recordais íbamos colocando en el lugar de la página donde queríamos que apareciesen, y lo hacíamos a través de:

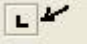

recordabais que picando sobre dicho botón iban apareciendo las diversas opciones:

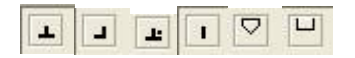

las cuales fijábamos en el lugar donde estuviésemos colocados, simplemente picando con el ratón y con la opción que fuese, elegida.

Pues bien, hoy vamos a ver como se fijan las diversas opciones de un documento, a través del menú de Word y la forma de actuar con las mismas; para ello vamos a abrir el documento que tenemos guardado "**SegundaPagina.doc** " el cual deberá presentar este aspecto:

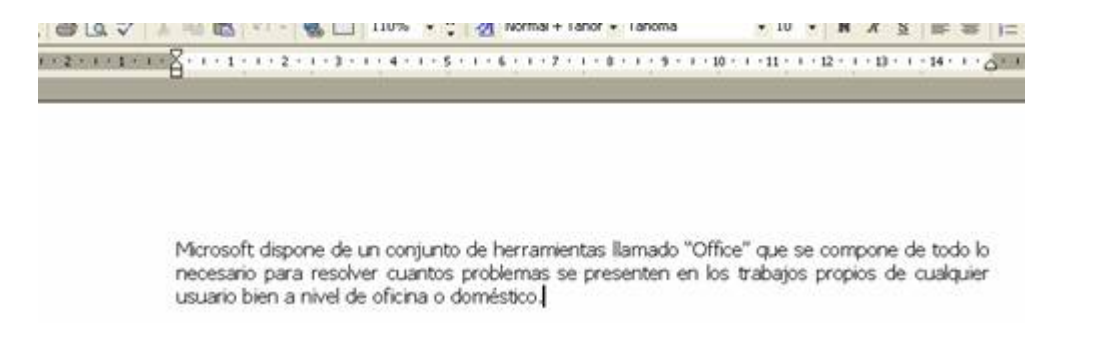

si lo hemos hecho todo según hemos ido explicando en temas anteriores.-Ahora lo que vamos a hacer paso a paso es lo siguiente: nos colocamos dos filas más abajo del párrafo que tenemos

(damos 2 veces la tecla <Enter>), y ahora mediante " **Negrita** " " **Subrayado** " y " **Justificación centrada** ", es decir, tendrás que activar estos iconos:

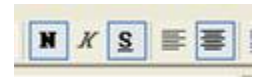

y entonces tecleamos: "Aumento de la población en ciudades ficticias", debiendo quedar:

Microsoft dispone de un conjunto de herramientas llamado "Office" que se compone de todo lo necesario para resolver cuantos problemas se presenten en los trabajos propios de cualquier usuario bien a nivel de oficina o doméstico.

#### Aumento de la población en ciudades ficticias

Ahora nos vamos dos filas más abajo (2 veces <Enter>) y quitamos la "Negrita" el "Subrayado" y la "Justificación centrada", simplemente picando sobre cada una para que se quiten (se desactiven); y a continuación vamos a fijar las tabulaciones, para ello deberemos picar en:

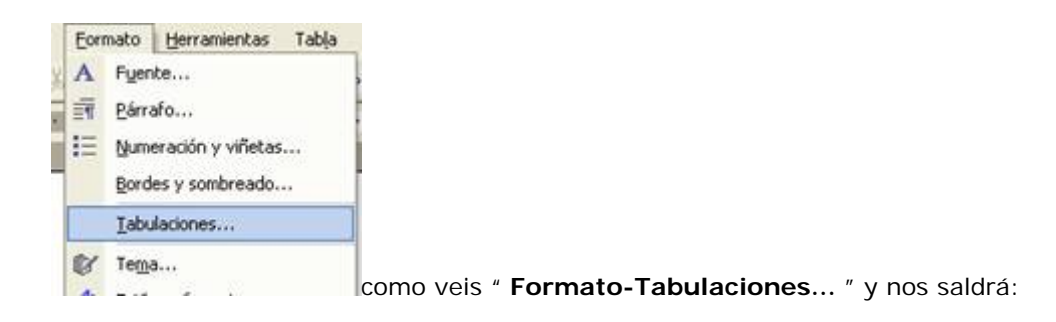

| Tabulaciones |            | 2 🛛                    |
|--------------|------------|------------------------|
| Posición:    | Tabylacio  | nes predeterminadas:   |
| 1            | 1,25 cm    | ÷                      |
|              | Tabulaci   | ones que desea borrar: |
|              | -          |                        |
| Alineación   |            |                        |
| Izquierda    | C Centrada | C Derecha              |
| C Decimal    | C Barra    |                        |
| Relleno      |            |                        |
|              | C 2        | C 3                    |
| C 1          |            |                        |
| Fijar        | Elmnar     | Elminar todas          |
|              | Aceptar    | Cancelar               |

que será la ventana donde haremos las siguientes operaciones:

en primer lugar tecleamos 1,5 en " **Posición** " y luego activamos " **Derecha** " en " **Alineación** " y picamos en el botón " **Fijar** " para que tome el dato:

| Posición:   | Tabylaciones p | redeterminadas         |
|-------------|----------------|------------------------|
| 1,5         | 1,25 cm        | ÷                      |
| 7           | Tabulaciones o | que desea borra        |
| 1           | <u> </u>       |                        |
| Aineacion   | C currente G   | Prints.                |
| C Declarda  | C Dentrada     | Derecha                |
| C Decimar   | <u>p</u> arra  |                        |
| Relleno     |                |                        |
| • 1 Ninguno | 1 62           | 3                      |
| Eijar       | Eliminar       | Eliminar <u>t</u> odas |
|             | Aceptar        | Cancelar               |

y luego seguimos colocando tabulaciones con la misma técnica, damos "3" con "<u>Alineación</u> <u>izquierda</u>" y Fijamos; luego "8" con "<u>Alineación centrada</u>" y Fijamos, y finalmente "13,5" con "Alineación decimal" y Fijamos.

Cuando hayamos acabado, picamos sobre el botón "Aceptar":

| Tabulaciones           |                    | ? 🔀                   |
|------------------------|--------------------|-----------------------|
| Posición:              | Tabylacion         | nes predeterminadas:  |
| (3,5 cm                | 1,25 cm            | ÷                     |
| 1,5 cm<br>3 cm<br>8 cm | Tabulacio          | nes que desea borrar: |
| Alimention             | <u>-</u>           |                       |
| C Izquierda            | ○ <u>C</u> entrada | C Derecha             |
| Decimal                | C Barra            |                       |
| Relleno                |                    |                       |
|                        | C 2                | C 3                   |
| Eijar                  | Elminar            | Eliminar todas        |
|                        | Aceptar            | Cancelar              |

y deberán aparecer los tabuladores en la barra, así:

 $1 + 1 + \frac{1}{2} + 2 + 1 + \frac{1}{2} + 1 + 4 + 1 + 5 + 1 + 6 + 1 + 7 + 1 + \frac{1}{2} + 1 + 9 + 1 + 10 + 1 + 11 + 1 + 12 + 1 + 13 + \frac{1}{2} + 14 + 1 + \frac{1}{2} + \frac{1}{2} +$ 

y ahora procedemos de esta forma: damos a la tecla "salto de campo" (es la que está a la izquierda del teclado hacia arriba, que tiene dos flechas grabadas, una hacia la izquierda y otra hacia la derecha):

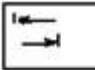

con lo cual se nos colocará el cursor en el primer tabulador, y escribimos " **Año** ", volvemos a dar a la tecla "salto de campo" y tecleamos " **Ciudad** ", y volvemos a saltar de campo y escribimos " **Habitantes** " y finalmente salto de campo y tecleamos " **Aumento** ", con lo que deberá quedar:

### Aumento de la población en ciudades ficticias

| Año | Ciudad | Habitantes | Aumento |
|-----|--------|------------|---------|
|     |        |            |         |

así que ahora lo que viene es dar <Enter> y de nuevo vamos saltando de campo para que se nos coloque en cada uno de los 4 lugares que fijamos, y vamos tecleando, por ejemplo así:

| Aumento de la población en ciudades ficticias |                |            |         |  |  |  |  |
|-----------------------------------------------|----------------|------------|---------|--|--|--|--|
| Año                                           | Ciudad         | Habitantes | Aumento |  |  |  |  |
| 2001                                          | Una ciudad     | 12.500     | 0,15    |  |  |  |  |
| 2002                                          | Otra ciudad    | 19.457     | 0,28    |  |  |  |  |
| 2004                                          | Tercera ciudad | 9.818      | 0,01    |  |  |  |  |

que deberá ser como nos quede tras introducir los datos correspondientes.

Vamos a ver ahora otra cosa, que es el **Relleno con caracteres para tabulaciones**, que sirve por ejemplo si estamos haciendo una factura.-Imaginar que tenemos solo 2 campos, uno que se llame " **Concepto** " y luego bastante más a la derecha " **Cantidad** " y como queda mucho espacio, lógicamente deberá ir una fila de puntos para relleno del mismo; si tuviésemos que teclear en cada concepto todo ese espacio con puntos, nos podríamos morir de aburrimiento, pero lo hacemos más fácil así:

Dar tres veces la tecla <Enter> y proceded a quitar las tabulaciones que teníamos marcadas (simplemente os vais a "Formato-Tabulaciones..." y quitais cada una picando sobre ella y picando abajo en "Eliminar"; dejad sólo la primera de 1,5 con "Alineación derecha"), y debemos fijar solo dos tabulaciones, así:

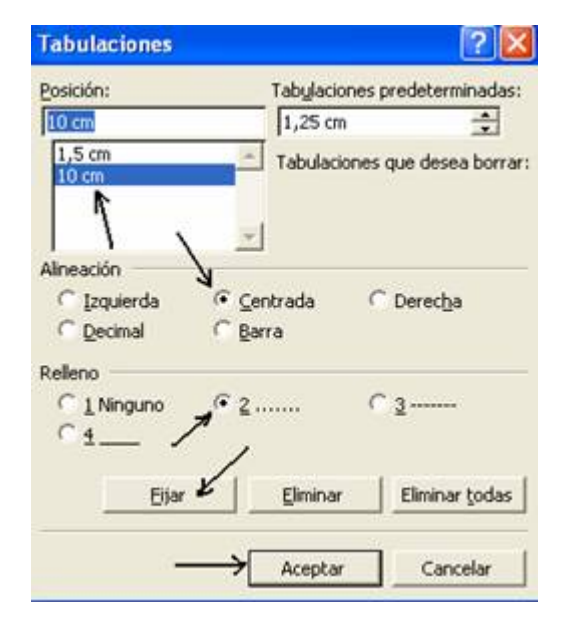

0,01

veis que os señalo con flechas cada uno de los pasos: "10" en "Posición", luego "Centrada" en alineación, luego "Relleno" la opción "2" (con puntos), luego "Fijar" y finalmente " **Aceptar** ".-Una vez fijadas las dos tabulaciones a 1,5 y a 10 centímetros, pues igual que antes damos un salto de campo y tecleamos " **Concepto1** " y ahora viene la utilidad del relleno, cuando damos otra vez salto de campo vereis como el cursor se desplaza hasta el segundo tabulador (a los 10cm.) pero **automáticamente rellena con puntos el espacio existente** de esta manera:

| Concepto 1 | ***** |  |
|------------|-------|--|
| Concepto2  |       |  |
| Concepto3  |       |  |

7.010

TELCELA ULUAU

2007

(yo luego como veis he tecleado 2 filas más "Concepto2" y "Concepto3" para que se vea el ejemplo perfectamente).-Muy útil ¿verdad?, pues de esta manera os evitareis teclear a lo tonto puntos, o guiones, simplemente con el relleno fijado.